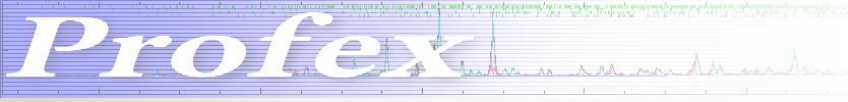

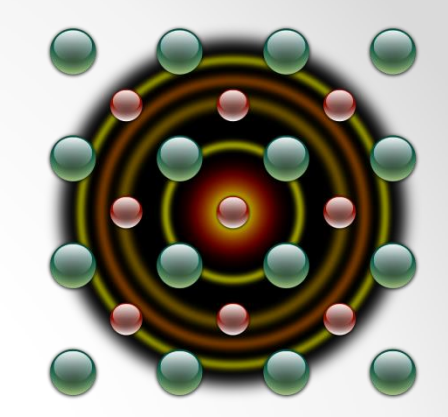

# New Features in Profex 3.5

Nicola Döbelin May 2015

#### New Mouse and Keyboard Actions Press «Shift» or «Help → Mouse and Keyboard Actions» to show overview

| Mouse and keyboard actions |                                    |                                                                   |  |  |
|----------------------------|------------------------------------|-------------------------------------------------------------------|--|--|
| 1                          | Mouse and Keyboard actions         |                                                                   |  |  |
|                            | Left Mouse Button                  | Zoom                                                              |  |  |
|                            | Ctrl + Left Mouse Button Drag view |                                                                   |  |  |
|                            | Double Click                       | Load reference structure with strongest peak at click<br>position |  |  |
|                            | Ctrl + Double Click                | Print current coordinates to refinement protocol<br>console       |  |  |
|                            | Right Mouse Button                 | Reset zoom                                                        |  |  |
|                            | Middle Mouse Button                | Scale intensity of reference lines                                |  |  |
|                            | Scroll Wheel                       | Zoom horizontally                                                 |  |  |
|                            | Ctrl + Scroll Wheel                | Zoom vertically                                                   |  |  |
|                            | C key                              | Toggle cross hair cursor on / off                                 |  |  |
|                            | N key                              | Toggle noise cursor on / off                                      |  |  |
|                            | S key                              | Toggle spectral line cursor on / off                              |  |  |
|                            |                                    | ОК                                                                |  |  |

Profession

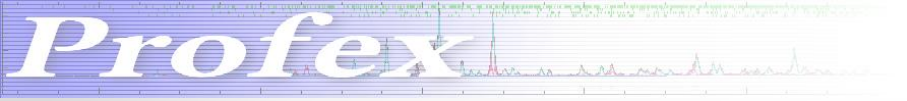

### New Cursors Spectral Line Cursor (press «s» to toggle on/off)

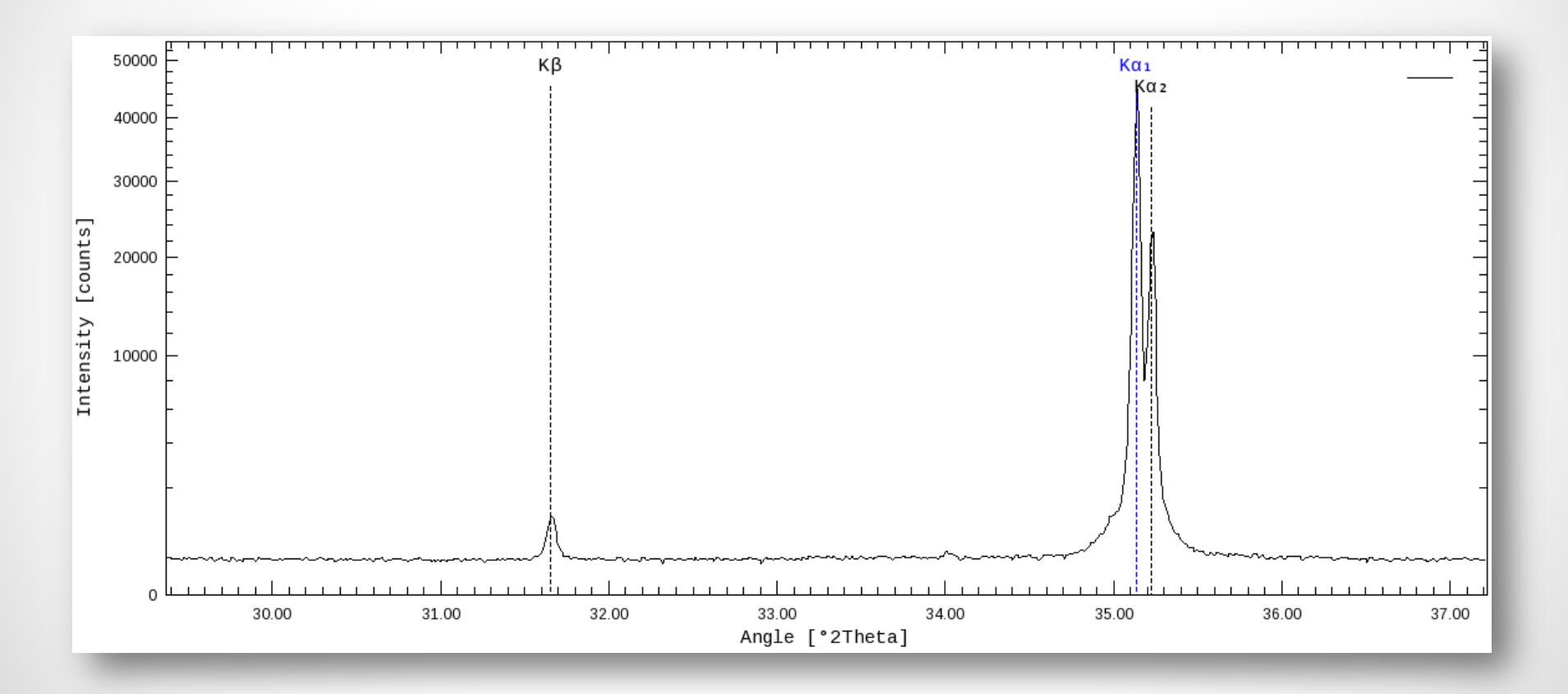

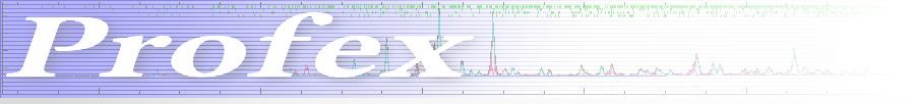

## Tungsten Peaks

Spectral line cursor can be used to identify Tungsten peaks caused by tube aging

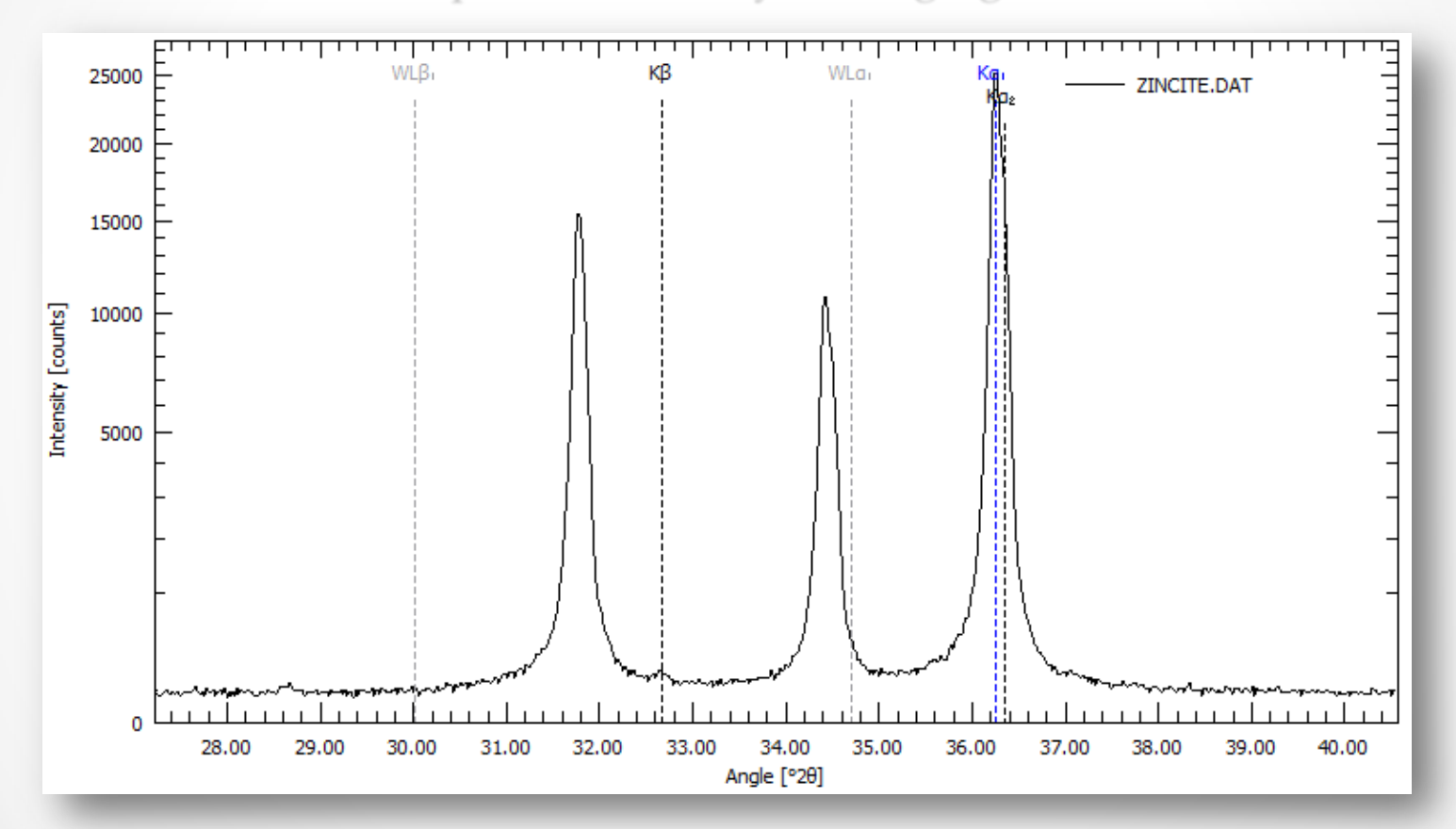

Activate Tungsten lines in
«Edit → Preferences → Graphs → Show characteristic Tungsten lines with spectral lines cursor»

### Save existing refinement as Preset

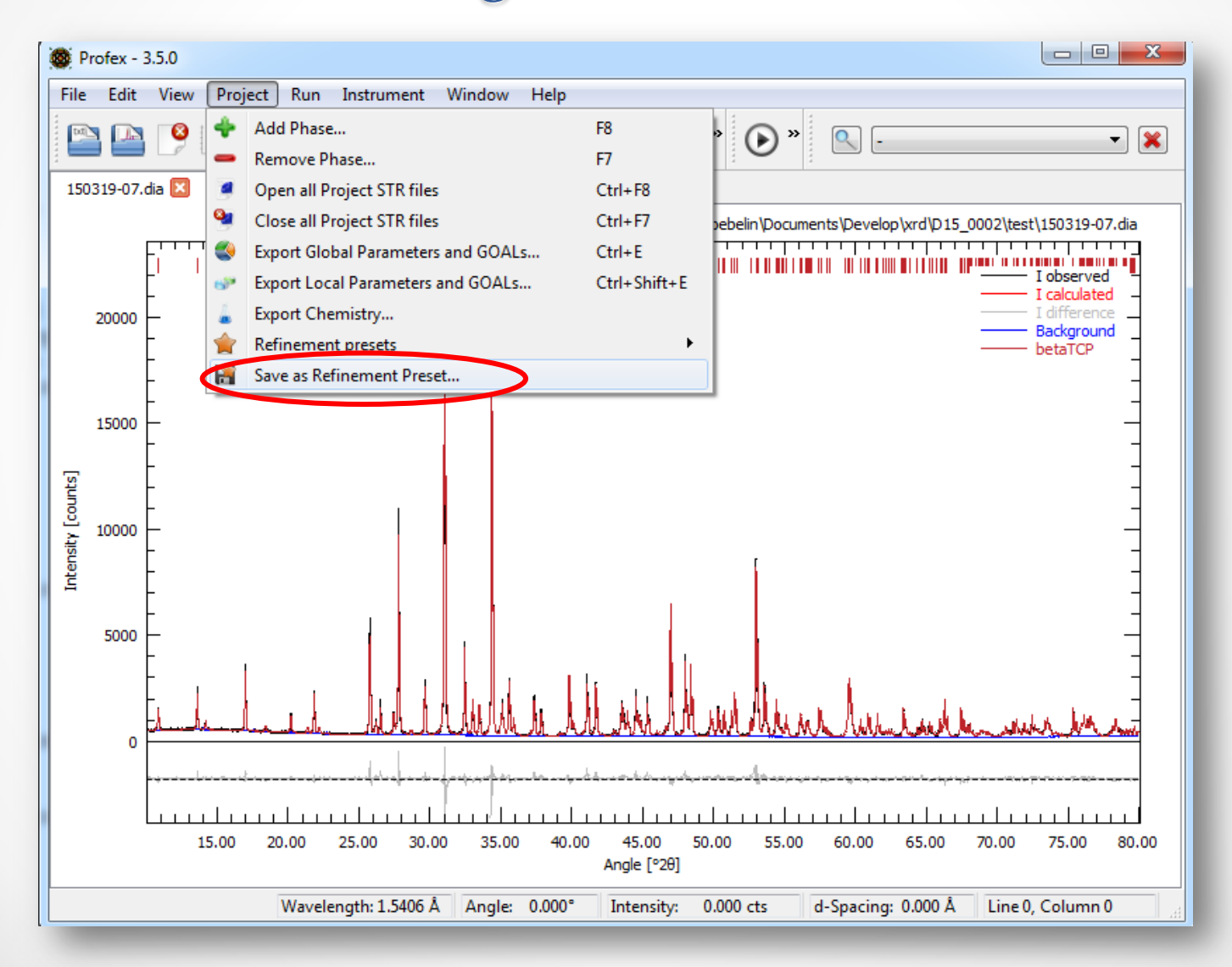

Profex

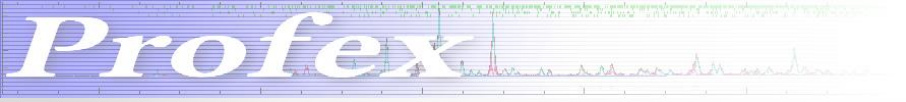

## Grid Lines

Show Major and/or Minor Grid Lines «Edit → Preferences → Graphs → Show Major / Minor Grid Lines»

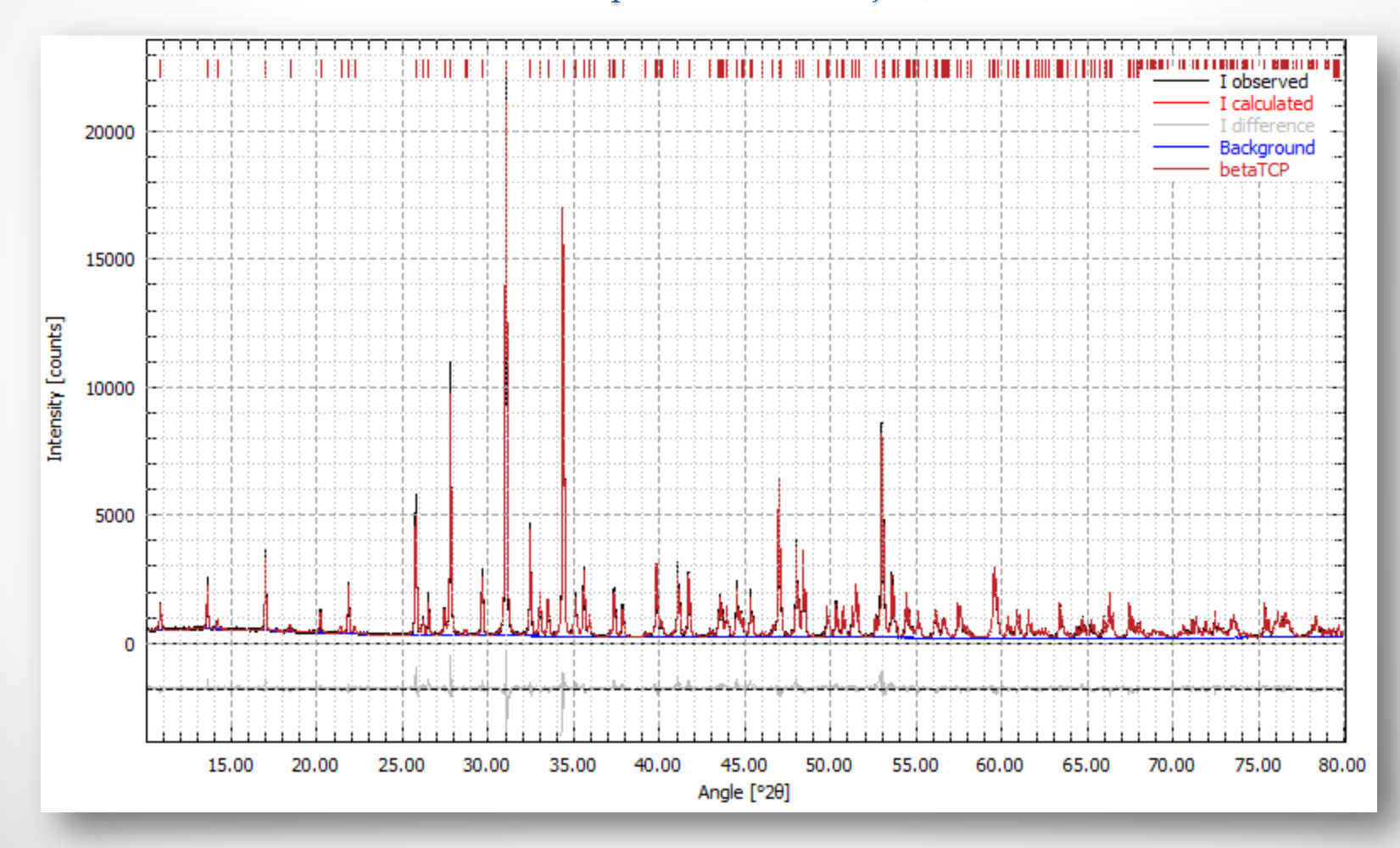

#### Improved Y-axis scaling «Edit $\rightarrow$ Preferences $\rightarrow$ Scans $\rightarrow$ Y-axis scaling

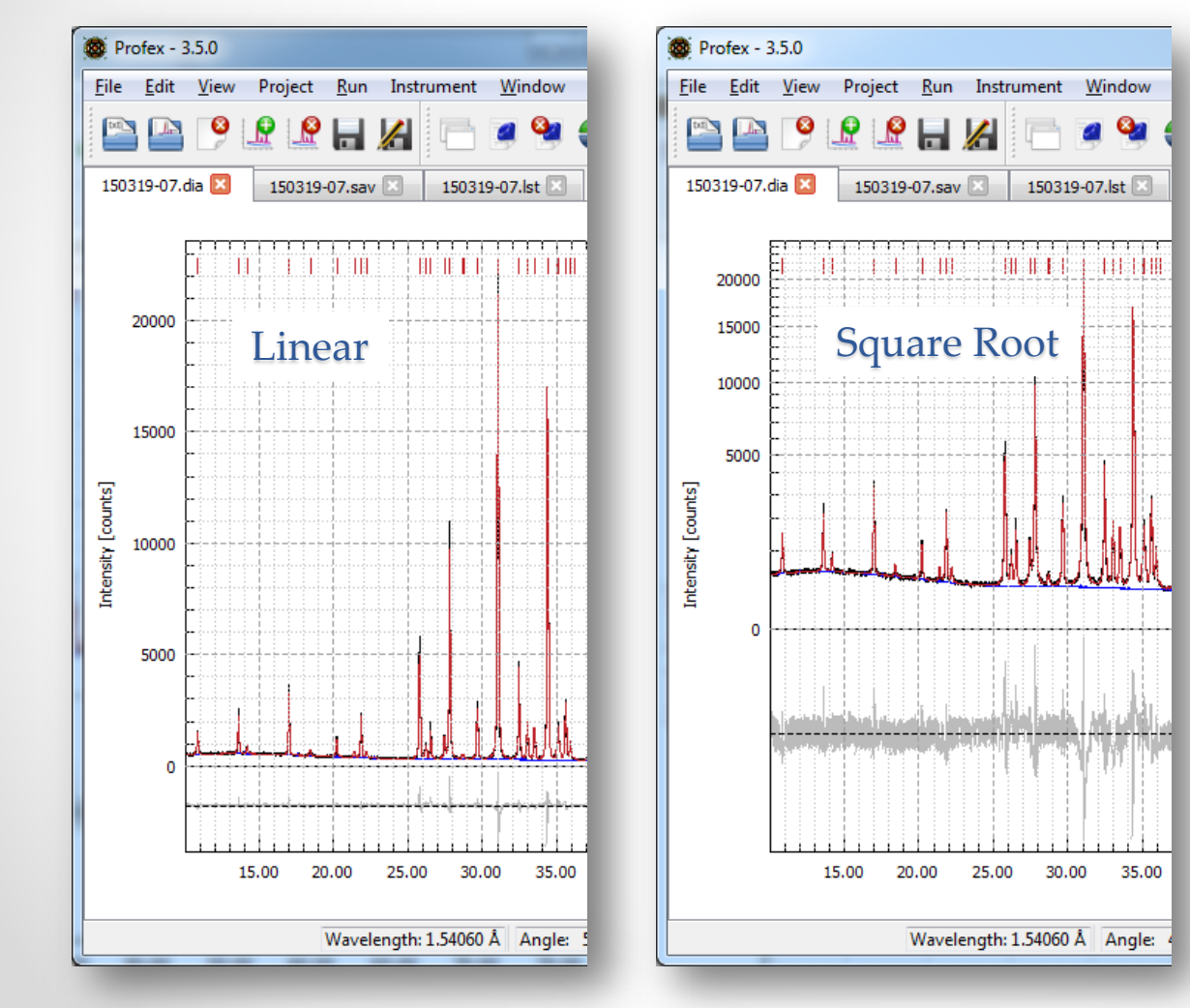

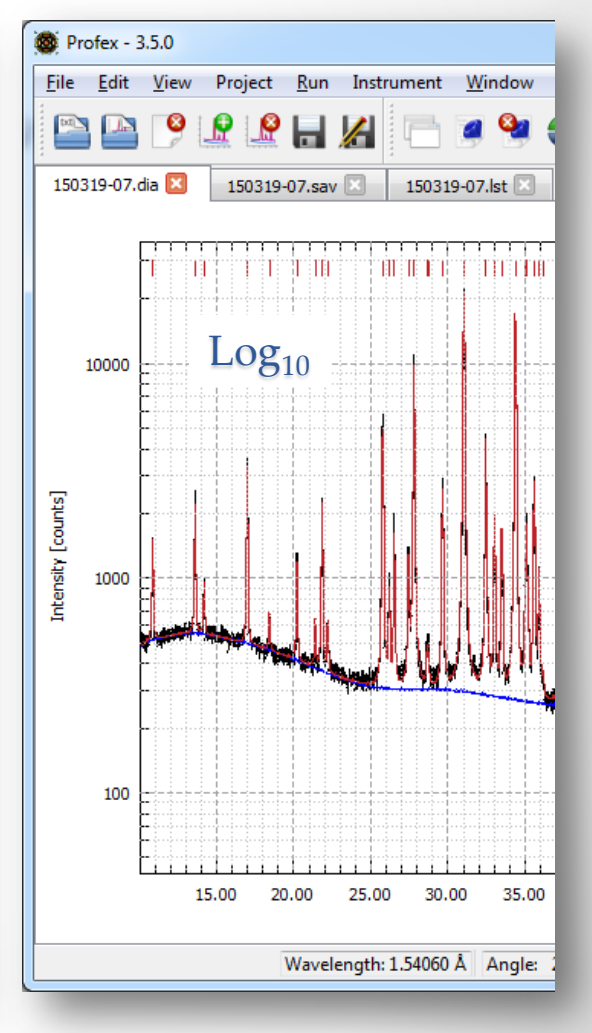

Profex

### Create STR files from ICDD XML Files

Profestant

| 🗊 PDF-4+ 2013                                                                                                    |                                                               |  |  |  |  |
|----------------------------------------------------------------------------------------------------|---------------------------------------------------------------|--|--|--|--|
| File Edit Tools Window Help                                                                                                    |                                                               |  |  |  |  |
| n                                                                                                    | 1. In the PDF-4+ database select:                             |  |  |  |  |
| Save PDF Card       Stort S         Save Grapn       Eixed Slit Intensity                                                                                                    | «File → Save PDF Card»                                        |  |  |  |  |
| Print Preview PDF Card     Strg+P     ar need of card.nesty       Print Graph     20     d(Å)     I     h     k     I                                                                                                    | 750                                                           |  |  |  |  |
| 221       8.168350       449         Close All       .8547       6.881000       5         Close       .8331       5.962600       54         Image: Close       .8009       4.71000       70         Fixed Slit Intensity       21.7423       4.08410       116         Image: Close       25.3383       3.512120       8         Image: Close       25.8748       3.440500       307         Image: Close All       25.8748       3.440500       307         Image: Close All       25.8748       3.440500       307         Simulated Profile       28.953       3.087350       211         Raw Diffraction Data (PD3)       3.7403       2.816810       999         PDF       Experimental       Physical       Crystal       Optical       Structure       Miscellaned         PDF #:       04-011-1880       S       S       S       S       S | xrd  PDF Card - 04-014-2292.xml DF Card - 04-014-2292.xml 150 |  |  |  |  |
| Pressure/Temperature: Ambient Computer                                                                                                    |                                                               |  |  |  |  |
| Structural Formula: Date<br>Empirical Formula: Ca10 O25 P6                                                                                                    | einama PDF Card - 04-011-1880                                 |  |  |  |  |
| Weight %: Ca40.62 O40.54 P18.84                                                                                                    |                                                               |  |  |  |  |
| Atomic %: Ca24.39 O60.98 P14.63                                                                                                    |                                                               |  |  |  |  |
| ANX: A6B10X25                                                                                                    |                                                               |  |  |  |  |

### Create STR files from ICDD XML Files

In Profex: «File  $\rightarrow$  Import ICDD XML...»

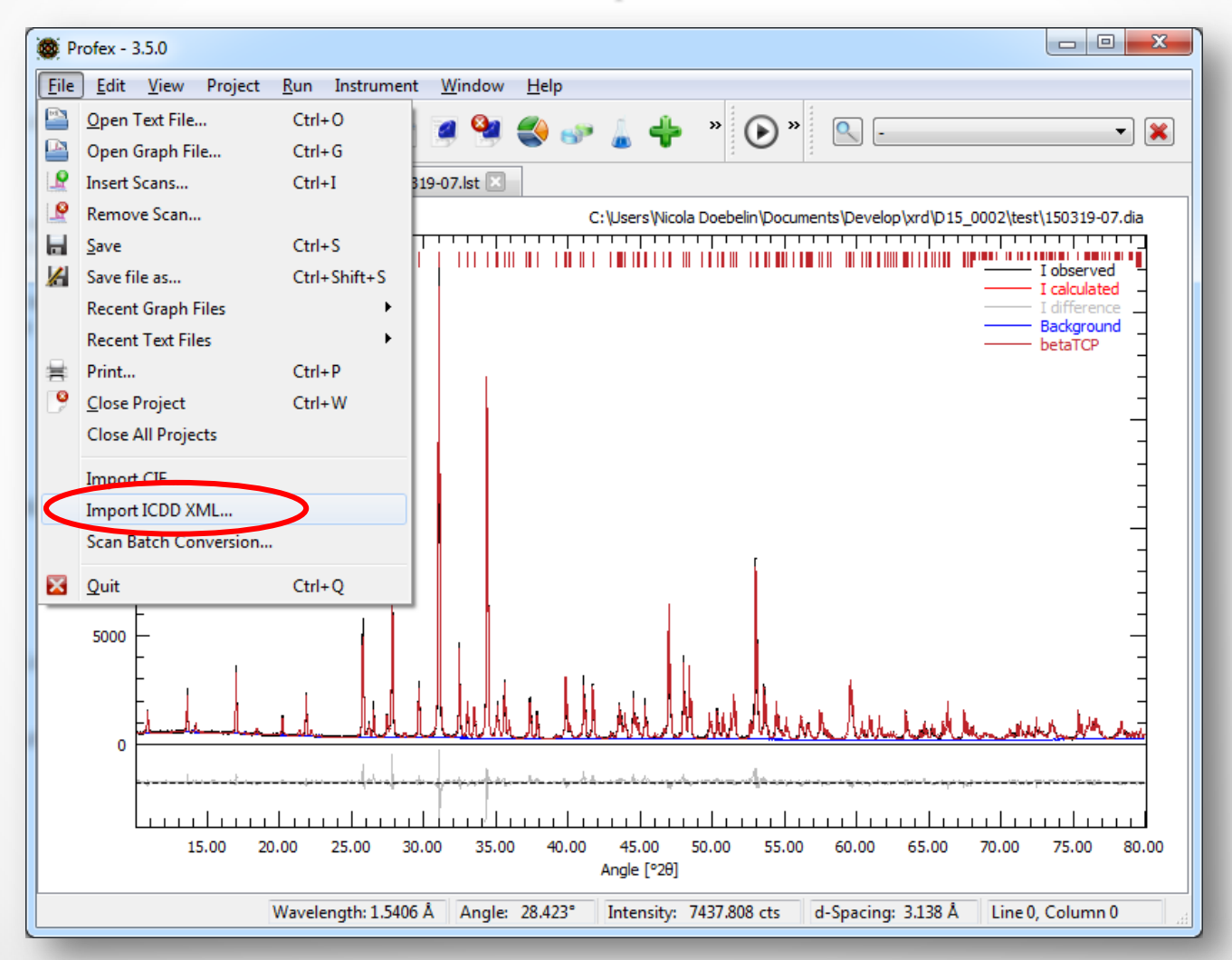

Profest

### Create STR files from ICDD XML Files

#### Select space group setting

Profestant

| No space group setting found                     | Complete STR file                                                                                                    |
|--------------------------------------------------|----------------------------------------------------------------------------------------------------|
| Choose the correct Setting for Space Group "P-1" | ि<br>ि<br>ि                                                                                                    |
| HermannMauguin=P-1 Setting=1 Lattice=Triclinic 🔻 | STR File Source File XML File                                                                                                    |
| OK Cancel                                        | <pre>PHASE=Hydrogen_Calcium_Phosphate //<br/>Reference=04-009-2424 //<br/>Formula=H4_Ca_(_P_04_)2 //<br/>SpacegroupNo=2 Setting=1 HermannMauguin=P-1 Lattice=Triclinic //<br/>PARAM=ALPHA=109.870000_108.771300^110.968700 PARAM=BETA=93.680000_92.743200^<br/>RP=4 kl=0 k2=0 PARAM=B1=0_0^0.01 GEWICHT=SPHAR6 //<br/>GOAL:Hydrogen_Calcium_Phosphate=GEWICHT*ifthenelse(ifdef(d),exp(my*d*3/4),1)<br/>GOAL=GrainSize(1,1,1) //<br/>E=CA Wyckoff=i x=0.313900 y=0.419000 z=0.187700 TDS=0.01025760<br/>E=P Wyckoff=i x=0.256900 y=0.159600 z=0.517100 TDS=0.01195880<br/>E=H Wyckoff=i x=0.84800 y=0.012300 z=0.237000 TDS=0.01030710<br/>E=O Wyckoff=i x=0.180200 y=0.188800 z=0.767100 TDS=0.01030710<br/>E=O Wyckoff=i x=0.641100 y=0.112600 z=0.161000 TDS=0.01207520<br/>E=O Wyckoff=i x=0.00000 y=0.500000 z=0.500000 TDS=0.02396460<br/>E=P Wyckoff=i x=0.916700 y=0.331600 z=0.35100 TDS=0.02396460<br/>E=P Wyckoff=i x=0.916700 y=0.331600 z=0.35100 TDS=0.022396460<br/>E=P Wyckoff=i x=0.916700 y=0.370800 z=0.586000 TDS=0.02282510<br/>E=O Wyckoff=i x=0.916700 y=0.370800 z=0.386000 TDS=0.02882510<br/>E=W Wyckoff=i x=0.602600 y=0.370800 z=0.40300 TDS=0.02189270<br/>E=H Wyckoff=i x=0.602600 y=0.370800 z=0.40300 TDS=0.02189270<br/>E=H Wyckoff=i x=0.602600 y=0.370800 z=0.40300 TDS=0.02189270<br/>E=H Wyckoff=i x=0.882000 y=0.370800 z=0.40300 TDS=0.02189270<br/>E=H Wyckoff=i x=0.882000 y=0.370800 z=0.40300 TDS=0.02189270<br/>E=H Wyckoff=i x=0.602600 y=0.370800 z=0.40300 TDS=0.02189270<br/>E=H Wyckoff=i x=0.425900 y=0.370800 z=0.40300 TDS=0.02189270<br/>E=H Wyckoff=i x=0.425900 y=0.370800 z=0.40300 TDS=0.02189270<br/>E=H Wyckoff=i x=0.425900 y=0.370800 z=0.40300 TDS=0.02882510<br/>E=O Wyckoff=i x=0.425900 y=0.370800 z=0.40300 TDS=0.02882510<br/>E=O Wyckoff=i x=0.425900 y=0.370800 z=0.40300 TDS=0.01283800<br/>E=O Wyckoff=i x=0.425900 y=0.318900 z=0.512200 TDS=0.01283800<br/>E=O Wyckoff=i x=0.425900 y=0.318900 z=0.512200 TDS=0.01283300 *</pre> |
| Add Files                                        | Save STR Qose                                                                                                    |